## POSTAVLJANJE FILTERA U GMAILU

Kako bi mogli primati elektroničku poštu vezanu za online panel Promocije Plus potrebno je napraviti odgovarajući filter za dolaznu poštu.

- 1. Ulogirajte se u Vaš Gmail račun preko računala (neke postavke nisu vidljive na mobilnom telefonu).
- 2. U postavkama računa emaila je potrebno odabrati postavke slanja za buduće emailove pritiskom na strelice na desnoj strani.

## Q Pretražite poštu

 Zatim je potrebno upisati email koji želimo primiti u polje pošiljatelj (panel@promocija-plus.com, no-reply@promocija-plus.com), te na kraju pritisnuti na izradi filter. Svaki email se unosi pojedinačno, pa bi za drugi email trebalo ponoviti postupak ispočetka.

| Pošiljatelj                              | panel@promocija-plus.com |   |                        | 1 |  |  |
|------------------------------------------|--------------------------|---|------------------------|---|--|--|
| Primatelj                                |                          |   |                        | 1 |  |  |
| Predmet                                  |                          |   |                        |   |  |  |
| Sadrži riječi                            |                          |   |                        |   |  |  |
| Ne sadrži                                |                          |   |                        |   |  |  |
| Veličina                                 | veće od                  | • | MB 👻                   |   |  |  |
| Unutar razdoblja                         | 1 dan                    | • | •                      |   |  |  |
| Pretraži                                 | Sva pošta                |   | *                      |   |  |  |
| Sadrži privitak Nemoj obuhvatiti chatove |                          |   |                        |   |  |  |
|                                          |                          |   | Izradi filtar Pretraži |   |  |  |

4. Odaberite kriterij pretraživanja **Nikad ne šalji u neželjenu poštu** – spam te pritiskom na plavu tipku Izradi filtar dovršite postavljanje filtera.

| ÷    | Kada se poruka točno podudara s kriterijima pretraživanja:                            |  |  |
|------|---------------------------------------------------------------------------------------|--|--|
|      | Preskoči pristiglu poštu (Arhiviraj)                                                  |  |  |
|      | Označi kao pročitano                                                                  |  |  |
|      | Označi zvjezdicom                                                                     |  |  |
|      | Primijeni oznaku: Odabir oznake 👻                                                     |  |  |
|      | Proslijedi na Dodaj adresu za prosljeđivanje                                          |  |  |
|      | Izbriši poruku                                                                        |  |  |
|      | Nikad ne šalji u neželjenu poštu                                                      |  |  |
|      | Uvijek označi kao važno                                                               |  |  |
|      | Nikad ne označuj kao važno                                                            |  |  |
|      | Kategoriziraj kao: Odaberite kategoriju 👻                                             |  |  |
|      | Primijenite filtar i na 2 odgovarajuća razgovora.                                     |  |  |
| Napo | Napomena: filtar se neće primijeniti na stare razgovore u smeću ili neželjenoj pošti. |  |  |
| 0    | Saznajte više Izradi filtar                                                           |  |  |

Zadnji korak može biti i potvrđivanje identiteta čime Gmail osigurava kako je postavljanje filtera napravljeno s Vaše strane. Taj korak se može, ali i ne mora pojaviti jer ovisi o Gmailu.

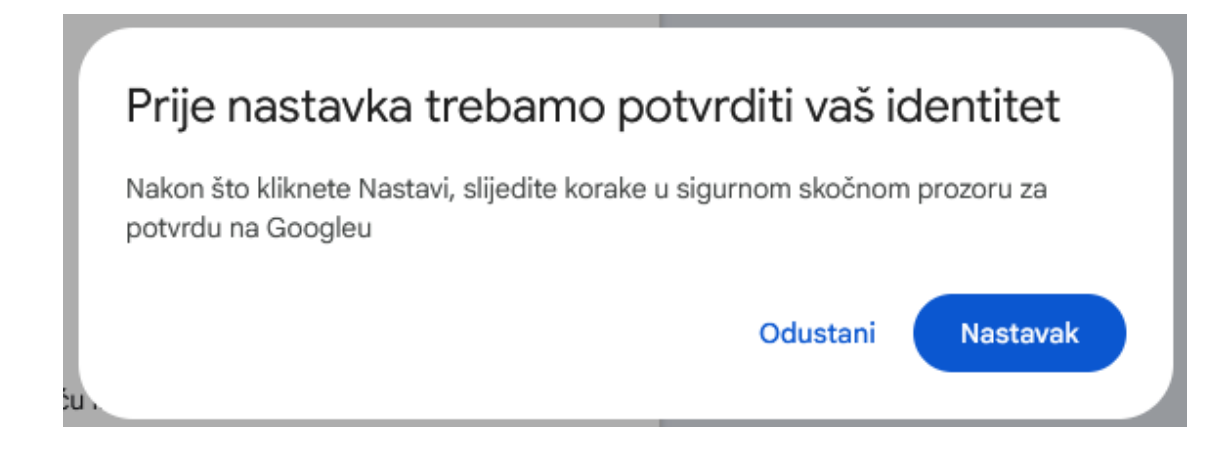

U slučaju postavki računa Gmaila na engleskom jeziku, kao pomoć možete koristiti sljedeće slike:

| Q Search mail | ÷ |  |
|---------------|---|--|
|               |   |  |

| .com     |                      |
|----------|----------------------|
|          |                      |
|          |                      |
|          |                      |
|          |                      |
|          |                      |
| •        | MB 👻                 |
| •        | É                    |
|          | •                    |
| de chats |                      |
|          | Create filter Search |
| C        | de chats             |

| Q fr | rom:(panel@promocija-plus.com)                                      |               |
|------|---------------------------------------------------------------------|---------------|
| ÷    | When a message is an exact match for your search criteria:          |               |
|      | Skip the Inbox (Archive it)                                         | В             |
|      | Mark as read                                                        | В             |
|      | Star it                                                             | F             |
|      | Apply the label: Choose label                                       | . 7           |
|      | Forward it to: Choose an address   Add forwarding address           | F             |
|      | Delete it                                                           |               |
|      | Never send it to Spam                                               |               |
|      | Always mark it as important                                         |               |
|      | Never mark it as important                                          |               |
|      | Categorize as: Choose category 💌                                    |               |
|      | Also apply filter to <b>6</b> matching messages.                    |               |
| Note | e: filter will not be applied to old conversations in Spam or Trash |               |
| ?    | Learn more                                                          | Create filter |
|      |                                                                     |               |